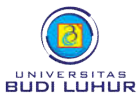

## PROSEDUR PENDAFTARAN WISUDA AHLI MADYA (D-3)/SARJANA (S-1) UNIVERSITAS BUDI LUHUR SEMESTER GASAL 2019/2020

| Waktu Pendaftaran                               |                                                                                                    | Tempat Pendaftaran  | Biaya Pendaftaran   | Pelaksanaaan Wisuda       |
|-------------------------------------------------|----------------------------------------------------------------------------------------------------|---------------------|---------------------|---------------------------|
| 30 Januari 2020 – 28 Februari 2020              |                                                                                                    | DAA Unit 2 Lantai 1 | Rp. 2.000.000,00 *) | Selasa, 21 April 2020 **) |
| Prosedur Pendaftaran                            |                                                                                                    |                     |                     |                           |
| STEP 1                                          |                                                                                                    |                     |                     |                           |
| Entry Bebas<br>Perpustakaan                     | Mahasiswa datang Perpustakaan Kampus Pusat, Unit 3 Lantai 2 untuk meminta proses <i>entry</i> bebas peminjaman buku perpustakaan                                                                                                    |                     |                     |                           |
| STEP 2                                          | Mahasiswa wajib menyumbangkan satu buku populer untuk program Rumah Cerdas Berbudi Luhur                                                                                                    |                     |                     |                           |
| Menyumbang<br>Buku Untuk RCBL                   | webstudent pada menu Entry Buku RCBL dan kemudian menyerahkan buku tersebut di ruang<br>Direktorat Riset dan Pengabdian Pada Masyarakat (DRPM) Unit 2 Lantai 2.                                                                                                    |                     |                     |                           |
| STEP 3                                          | Mahasiswa Datang Ke Dosen PA untuk melakukan verifikasi NIK dan SKPI. Jika Data NIK salah,                                                                                                    |                     |                     |                           |
| Verifikasi NIK dan<br>Draft SKPI ke<br>Dosen PA | Mahasiswa harus melakukan perubahan NIK di DAA dengan membawa data NIK yang benar.<br>Sebelum verifikasi SKPI ke Dosen PA, mahasiswa harus sudah mengentry Data SKPI melalui web<br>student mahasiswa di menu SKPI dan memastikan data SKPI tersebut sudah benar.                                                                                                    |                     |                     |                           |
| STEP 4                                          | Mahasiswa FISIP dan FIKOM wajib menemui Ketua Program Studi untuk melakukan lulus teori, sedangkan bagi FTI, FEB dan FT proses lulus teori dilakukan secara otomatis (mahasiswa tidak perlu menemui Ketua Program Studi)                                                                                                    |                     |                     |                           |
| Lakukan Lulus Teori                             |                                                                                                    |                     |                     |                           |
| STEP 5                                          | Mahasiswa menyetujui <i>draft</i> transkrip nilai melalui web student pada menu Persetujuan Nilai. Jika telah sesuai maka mahasiswa menyetujui dan mencetak draft transkrip nilai. Jika tidak sesuai, mahasiswa wajib menemui Ketua Program Studi dengan membawa <i>draft</i> transkrip nilai untuk melakukan verifikasi                                                                                                    |                     |                     |                           |
| Setujui & Cetak<br>Transkrip Nilai              |                                                                                                    |                     |                     |                           |
| STEP 6                                          | Mahasiswa menyetujui draft Surat Keterangan Pendamping Ijazah (SKPI) yang sudah diverifikasi oleh<br>Dosen PA melalui web student melalui menu SKPI. <b>Penting</b> : Draft SKPI yang telah disetujui, tidak<br>dapat diedit kembali.                                                                                                    |                     |                     |                           |
| Setujui<br>Draft SKPI                           |                                                                                                    |                     |                     |                           |
| STEP 7                                          | Mahasiswa menyetujui draft Surat Persetujuan Biodata Mahasiswa (SPBM) melalui web student pada menu SPBM***). <b>Penting</b> : Sebelum menyetujui draft SPBM, pastikan NIK anda sudah diverifikasi dosen PA serta nama lengkap dan tempat tanggal lahir Anda telah sesuai dengan yang tercetak pada ijazah SMA/SMK/MA. Jika telah sesuai maka mahasiswa menyetujui dan mencetak cetak SPBM. Jika tidak sesuai, mahasiswa wajib ke DAA untuk melakukan perbaikan biodata dengan membawa ijazah SMA/SMK/MA asli.                 |                     |                     |                           |
| Setujui & Cetak<br>Draft SPBM                   |                                                                                                    |                     |                     |                           |
| STEP 8                                          |                                                                                                    |                     |                     |                           |
| Cetak Form<br>Pendaftaran Wisuda                | Manasiswa mencetak form pendaftaran wisuda melalui web student pada menu Daftar Wisuda.<br>Prosedur ini bisa dilakukan jika semua step (1) hingga step (7) telah terpenuhi.                                                                                                    |                     |                     |                           |
| STEP 9                                          | Mahasiswa melakukan pembayaran biaya wisuda di Bank Mandiri dan memfotocopy bukti<br>pembayaran tersebut. Pembayaran dilakukan melalui <b>Teller</b> > Gunakan formulir multi pembayaran ><br>Pada isian nomor rekening penerima, isikan kode : UBL-10067. Melalui <b>ATM</b> > Pilih Menu Bayar/Beli<br>> Pilih Sub Menu Pendidikan > Masukkan Kode Perusahaan/Institusi > 10067. Melalui <b>Internet</b><br><b>Banking</b> > Pilih menu Bayar > Pilih sub menu Pendidikan > Pilih Penyedia Jasa > Universitas Budi<br>Luhur. |                     |                     |                           |
| Pembayaran<br>Biaya Wisuda                      |                                                                                                    |                     |                     |                           |
| STEP 10                                         | Mahasiswa mengambil pasfoto berwarna ukuran 3x4 sebanyak 2 lembar dan pas foto hitam putih ukuran 3.3x4.2 sebanyak 4 lembar di Studio Foto (Lab. Komunikasi Unit 1 Lantai 3)                                                                                                    |                     |                     |                           |
| Ambil Foto                                      |                                                                                                    |                     |                     |                           |
| STEP 11                                         | Mahasiswa wajib melakukan daftar ulang di DAA ****) dengan membawa SPBM & draft transkrip nilai yang sudah ditandatangani, form pendaftaran wisuda, fotokopi bukti pembayaran biaya wisuda dari Bank Mandiri, pasfoto berwarna ukuran 3x4 sebanyak 2 lembar, pasfoto hitam putih ukuran 3.3x4.2 sebanyak 4 lembar.                                                                                                    |                     |                     |                           |
| Daftar Ulang<br>di DAA                          |                                                                                                    |                     |                     |                           |

\*) Calon wisudawan akan mendapatkan fasilitas : wisuda, toga , buku wisuda, undangan reguler yang berlaku untuk 2 orang pendamping, snack siang untuk 3 oran (tidak termasuk foto/video acara wisuda)

\*\*) Tempat pelaksanaan wisuda di Plenary Hall, Jakarta Convention Center

\*\*\*) Mohon dipastikan biodata (penulisan nama, tempat dan tanggal lahir) Anda telah benar sesuai dengan ijazah terakhir

\*\*\*\*) Jika calon wisudawan tidak melakukan daftar ulang di DAA (tidak melakukan step ke-11), maka yang bersangkutan dianggap tidak mendaftar wisuda dan tidak diijinkan mengikuti acara wisuda.